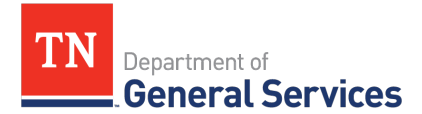

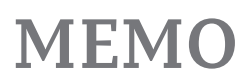

# SWC# 616 Staple Groceries Contract Information and Usage Instructions

**Contract Period:** Contracts begins July 1, 2019, through June 30, 2022, with 2 options for renewal through June 30, 2024.

**Summary/Background Information**: This contract is for food products and distribution to K-12 and other public agencies. This statewide contract is available to local governments.

This contract is only to be utilized for the core 26 items and items that fall into the discounted food categories listed below. Nothing outside of that is to be purchased through this contract. Items such as small wares, cleaning items, paper & plastic products are covered under other statewide contracts and should be purchased through those contracts. Please contact the contract administrator if you have any questions.

Please list your customer account number in the subject of all emails to the vendor.

# **Minimum Order Requirements**

For both suppliers the minimum order requirement is five hundred (\$500.00) Dollars

# **Regions Serviced:**

Please see attachment below for which region your facility falls under to make sure you are using the appropriate contract. If your county falls into regions 1, 3, or 4 please follow instruction for Gordon Food Service (GFS). If your county falls into region 2 please follow instructions for Institutional Wholesale Co. (IWC). Please contact the contract administrator if you have any questions on the correct contract to use.

# **State Contact Information:**

#### **Contract Administrator**

Chad Butler Category Specialist Central Procurement Office (615) 532-7235 <u>Chad.Butler@tn.gov</u>

# Gordon Food Service - Contract # 63159 - Regions 1, 3 & 4

#### **Contact Information for Gordon Food Service:**

Please see attached document for your location and who your main contact would be:

If your location is not shown, please contact the contract administrator to get set up.

#### Vendor Contact Information:

| Company Name:       | Gordon Food Service    |  |
|---------------------|------------------------|--|
| Edison Contract ID: | 63159                  |  |
| Mailing address:    | P.O. Box 1787          |  |
|                     | Grand Rapids, MI 49501 |  |
| Website:            | www.gfs.com            |  |

# **Region 1, 3 & 4 Contact Information (Primary Contacts – Shepherdsville DC)**

| Name of contact person: | Gene Harding or Thomas Brenner  |
|-------------------------|---------------------------------|
| Position of contact:    | Customer Development Specialist |
| Phone number(s):        | (615) 310-6312 (Gene)           |
|                         | (901) 568-1055 (Thomas)         |
| Email address:          | <u>gene.harding@gfs.com</u>     |
|                         | <u>thomas.brenner@gfs.com</u>   |
| Mailing address:        | 342 Gordon Industrial Dr.       |
|                         | Shepherdsville, KY 40165        |

# **Region 1, 3 & 4 Contact Info. (Primary Contact – Daily Operations for Gene & Thomas)**

| Name of contact person: | Autumn Bollman         |
|-------------------------|------------------------|
| Position of contact:    | Inside Sales Rep       |
| Phone number(s):        | (800) 905-2088         |
| Email address:          | autumn.bollman@gfs.com |

#### **Region 1, 3 & 4 Contact Information (Primary Contact – Douglasville DC)**

| Name of contact person: | Chris Ramsey                            |
|-------------------------|-----------------------------------------|
| Position of contact:    | Customer Development Specialist         |
| Phone number(s):        | (865) 919-6017                          |
| Email address:          | <u>chris.ramsey@gfs.com</u>             |
| Mailing address:        | 1500 N. River Rd.                       |
|                         | Lithia Springs, GA 30122 (Douglasville) |

# **Region 1, 3 & 4 Contact Info. (Primary Contact – Daily Operations for Chris Ramsey)**

Name of contact person: Position of contact: Phone number(s): Darrin Schuler Inside Sales Rep (877) 728-1055

| Email address:   | darrin.schuler@gfs.com                  |
|------------------|-----------------------------------------|
| Mailing address: | 1500 N. River Rd.                       |
|                  | Lithia Springs, GA 30122 (Douglasville) |

#### **Region 1, 3 & 4 Contact Information (Last Resort)**

| Name of contact person: | Rhonda Skelley                |
|-------------------------|-------------------------------|
| Position of contact:    | Non-Commercial Sales Manager  |
| Phone number(s):        | (502) 215-1044 Office         |
|                         | (502) 664-7856 Mobile         |
| Email address:          | <u>Rhonda.Skelley@gfs.com</u> |
| Mailing address:        | 342 Gordon Industrial Dr.     |
|                         | Shepherdsville, KY 40165      |

# **Ordering information for Gordon Food Service (GFS)**

<u>First Time Orders:</u>

- Contact the supplier to set up an account
- Account set-up for the first order could take up to two weeks
- Please provide facility information to get set up with an order and delivery date

#### How to guide for ordering:

If you place an order by emailing a copy of the Edison PO to GFS, include the customer account number in the subject line. (Please include the GFS customer account number in the subject line of all emails sent to GFS.) Also include contact information for the shipping location.

Alternatively, the attachment below is step by step instructions for ordering with GFS with their online ordering system.

\*\*\* When you are done with your order hit the Review Order button. On the next screen left click on your mouse and it will give you the option to save it as an attachment. Click save as an attachment so that you can utilize that order guide to put your requisition into Edison.

This contract is not set-up as a punch-out at this time. If you submit an order on the GFS Foods site, the order will go directly to Gordon Food Service without an Edison Requisition or PO!

# Additional Option for ordering from Gordon Food Service (GFS)

GFS does have three (3) store locations around middle Tennessee. They are retail stores that also serve their wholesale customers. If any of the State of TN locations purchased product at the store, they would pay the contracted price. This is an option for the facilities in a pinch. The stores are open until 9pm during the week and open on the weekends. GFS can provide agencies security cards; they must have their card scanned in order to bill product to their facility. The locations of the stores in the Nashville area are shown on the

map below along with addresses, phone numbers and operating times for each store.

If you know that your agency would utilize these locations in case something came up and a quick purchase was needed, please contact the contract administrator in order to obtain a security card for your location so that you can receive the contracted price if you go to the store to purchase. This would not require a \$500 dollar minimum.

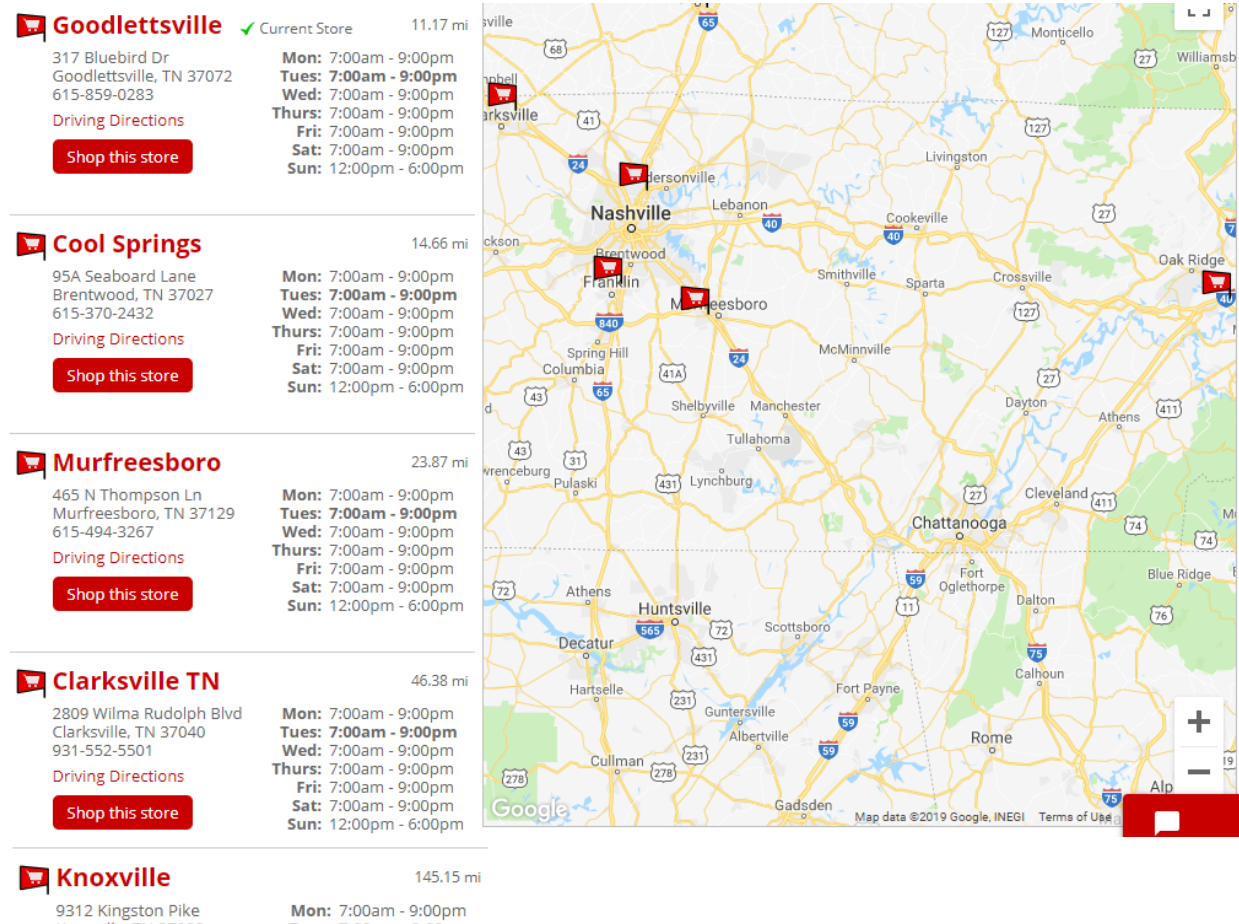

Knoxville, TN 37922 865-560-8859 Driving Directions

Shop this store

Tues: 7:00am - 9:00pm Wed: 7:00am - 9:00pm Thurs: 7:00am - 9:00pm Fri: 7:00am - 9:00pm Sat: 7:00am - 9:00pm Sun: 12:00pm - 6:00pm

4

# Institutional Wholesale Co. - Contract # 63148 - Region 2

#### Contact Information for Institutional Wholesale Co.: Vendor Contact Information:

| Tender Contact Informat |                                                      |
|-------------------------|------------------------------------------------------|
| Company Name:           | International Wholesale Co., Inc. (IWC Food Service) |
| Edison Contract ID:     | 63148                                                |
| Mailing address:        | 535 Dry Valley Road                                  |
|                         | Cookeville, TN 38506                                 |
| Website:                | www.goiwc.com                                        |

#### **Region 2 Contact Information**

| Garren Huber or Alan Pitts       |
|----------------------------------|
| Contract Sales Representative    |
| (931) 537-4253 (Office) - Garren |
| (931) 537-4353 (Fax) - Garren    |
| (931) 537-4249 (Office) - Alan   |
| (800) 239-9588 Ext. 4249 - Alan  |
| Garren.Huber@goiwc.com           |
| apitts@goiwc.com                 |
|                                  |

#### **Region 2 Contact Information (Last Contact)**

| Name of contact person: | Melissa Hammock           |
|-------------------------|---------------------------|
| Position of contact:    | Contract Sales Manager    |
| Phone number(s):        | Office # 931-537-4282     |
|                         | Cell # 931-349-4648       |
| Email address:          | Melissa.Hammock@goiwc.com |
|                         |                           |

#### **Ordering information for Institutional Wholesale (IWC)**

First Time Orders:

- Contact the supplier to set up an account
- Account set-up for the first order could take up to two weeks
- Please provide facility information to get set up with an order and delivery date

#### How to guide for ordering:

Please see attachment below for step-by-step instructions for logging in with IWC and ordering.

Please see attachment below for step-by-step instructions on how to create an order guide to help make your future purchases quicker and easier.

# This contract is not set-up as a punch-out at this time. If you submit an order on the IWC website, the order will go directly to Institutional Wholesale Co. without an Edison Requisition or PO!

When you are in the IWC ordering System, once you have started your order and saved it, before you actually complete it, you can go to the top of the page on the right side next to "Show Status" and select for the drop down "Open". This will provide an option to print or save a PDF version in order to create your requisition in Edison. It will provide you with the following:

- Item Number
- Description
- Quantity
- Price
- Extended Price

Once you have created your order in Edison and gained approvals you can then put your order through on the IWC website for delivery. It is preferred that you include your PO number on your order before submitting to IWC.

| Cust#: 3544 Direct Acct.<br>Bccx Commissary | IWC Portal Edit Profile Order Te<br>Orders Summary Sequence Print O | mplates <u>Search Guide</u> Logout |
|---------------------------------------------|---------------------------------------------------------------------|------------------------------------|
| iSAMS v2.0<br>Delete Hold Release           | Bccx Commissary ✓ Sent Orders L<br>Select Delivery Date ✓ Gc Sh     | ow Status: Open                    |
| <u>Order#</u> PO# <u>Status</u> Cu          | ust# <u>Customer</u> <u>Delivery</u> Day Lin                        | es T-tal Amt                       |

# Discount information for both supplier catalog items

Below are the categories covered in the catalog under contract. Please see Edison comments section in your respective contracts for discounts provided by your supplier for each category

| Food Catalog Categories                            |  |
|----------------------------------------------------|--|
|                                                    |  |
| Frozen Foods Excluding Entrée's Excluding Desserts |  |
| Francis Francís I.                                 |  |
| Frozen Entree's                                    |  |
| Desserts                                           |  |
|                                                    |  |
| Dry Foods                                          |  |
| Fresh Meats                                        |  |
| Dairy                                              |  |
| Cheese                                             |  |
| Fresh Eggs                                         |  |
| Beverages                                          |  |

#### Local Government Ordering:

Local governments follow the same instructions for account set-up and ordering; local procedures will be used for submitting an order by email, fax, or directly through each suppliers' website.

# **Requisition and Purchase Order Generation:**

For information on how to create a requisition and/or purchase order please click on the "Agency Upgrade User Guide" link on the following page: <u>http://tn.gov/generalservices/article/agency-reference-material</u>.

#### **Billing and Payment Instructions:**

Please follow your agency specific rules for bill and payments.

#### Additional Info.

Please respond ASAP to substitution reports sent out by vendors on this contract. SWC 616 authorized users should respond to the substitution report via email to confirm.

If a SWC 616 authorized user places an unusual order not usually ordered by the user, please notify the vendor an additional 3-5 days in advance to give the vendor enough time to complete the order. The only exception to this is if there is a TEMA emergency. In this event, additional notice is not required.